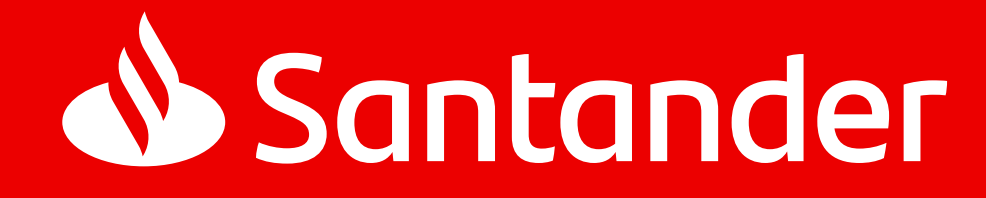

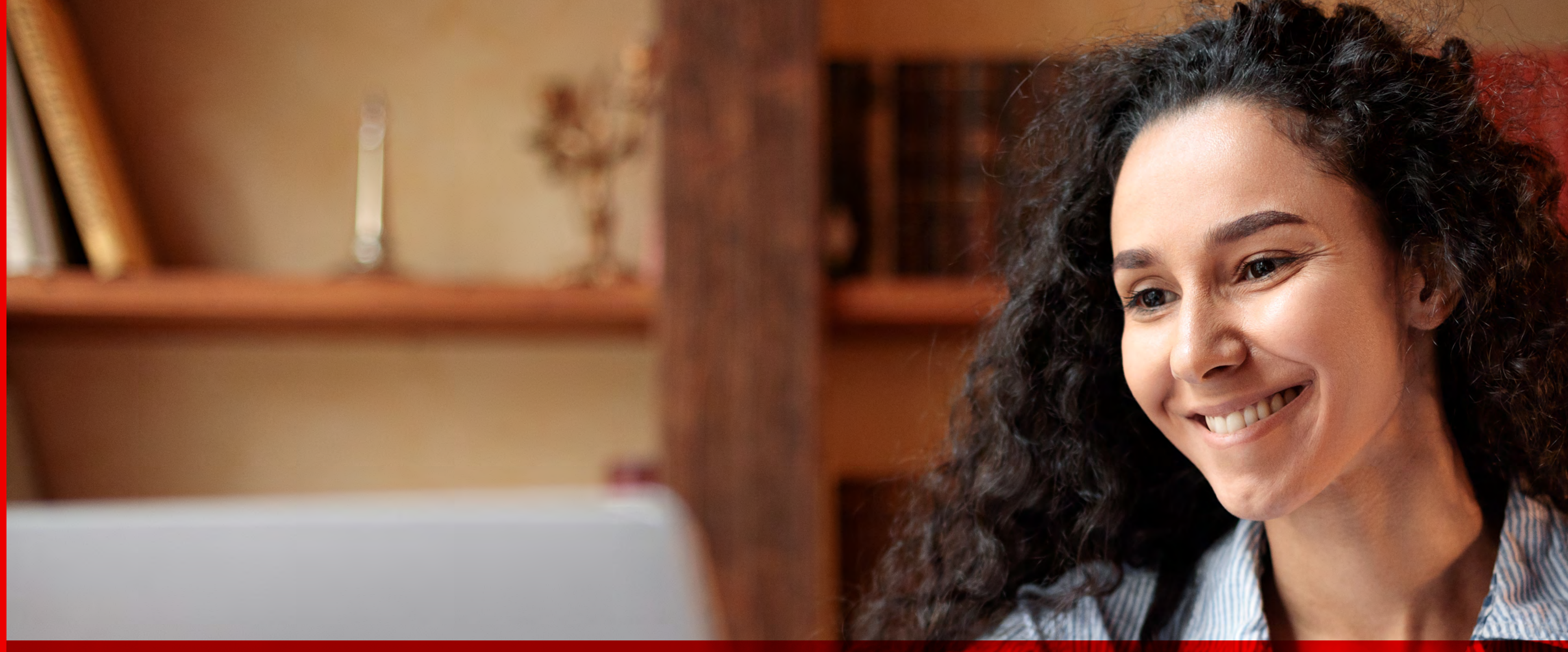

# Manual do PORTAL DE SINISTROS

14/02/2024

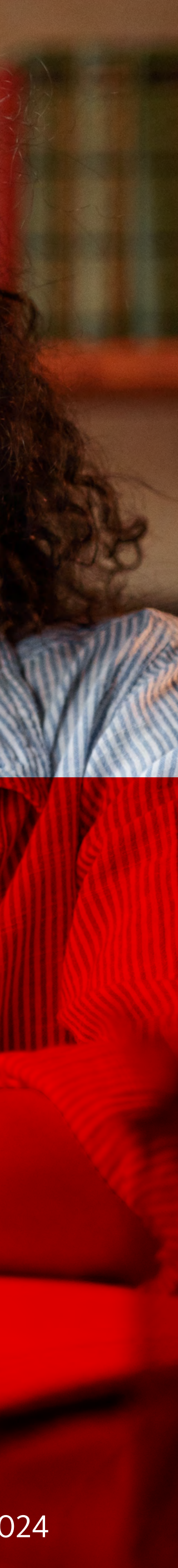

Sabemos que você está vivendo um momento complicado e que comunicar um imprevisto pode ser desafiador, mas não se preocupe, pois estamos aqui para guiar você durante toda jornada. **Sua tranquilidade é nossa prioridade** e estamos empenhados em tornar esse processo o mais simples e suave possível.

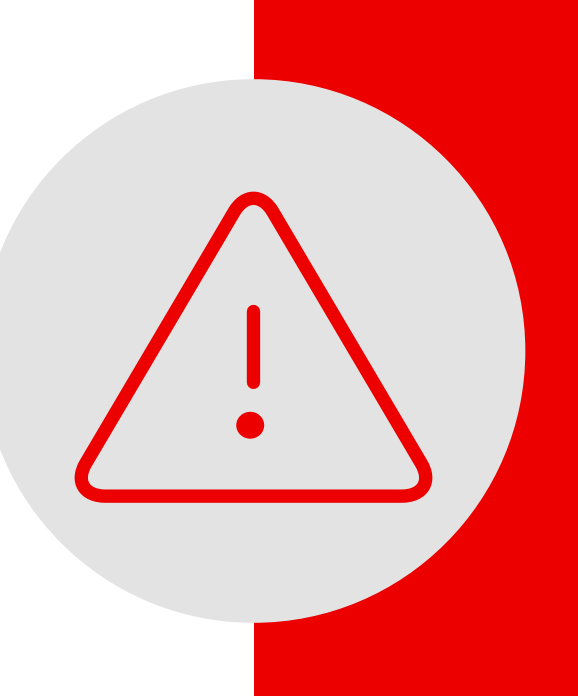

Abertura de sinistro 

Acompanhar seus sinistros

Documentos

Encerramento

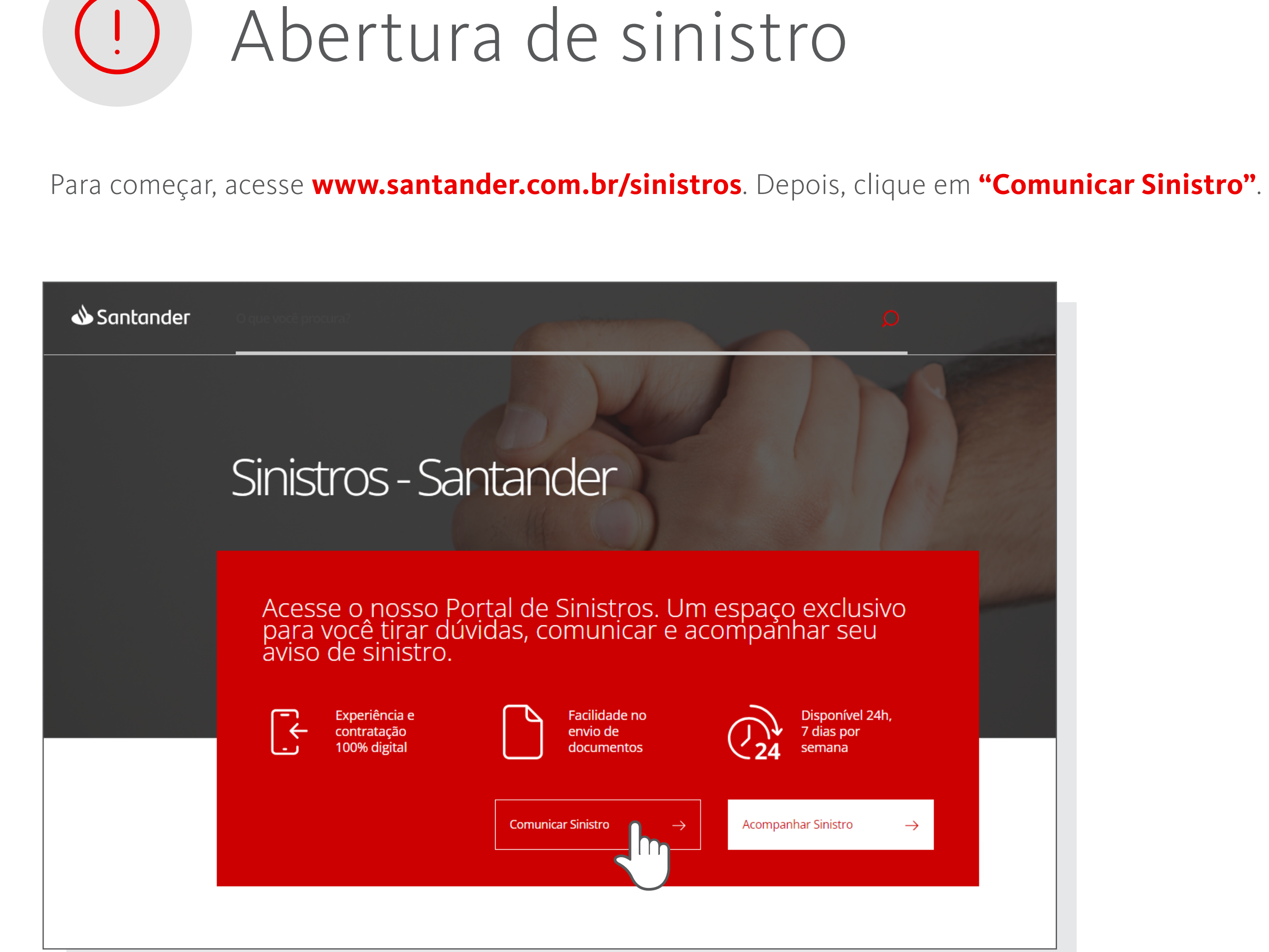

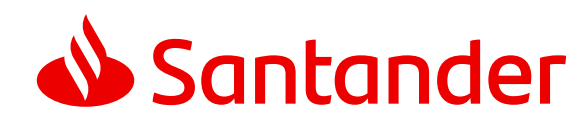

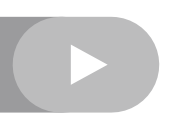

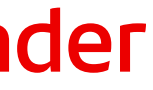

Abertura de sinistro 

# Acompanhar seus sinistros

Documentos

Encerramento

| 🌢 Santander           | PORTAL DE SINISTROS           |               |
|-----------------------|-------------------------------|---------------|
| Rem-v <i>i</i> r      | ndo(a) ao Portal de Sinistros |               |
| scolha por ond        | e quer começar                |               |
|                       |                               |               |
| ossuo senha do APP Sa | ntander ou Internet Banking   | $\rightarrow$ |
| lão possuo senha      |                               | $\rightarrow$ |
|                       |                               |               |
| 🛕 Cliente sem ser     | ina:                          |               |

do sinistro.

Vamos devagar, que vai dar tudo certo!

# Abertura de sinistro

Agora, confira se você tem a senha do seu Internet Banking ou do *app* Santander. Se não tiver, clique na opção **"Não possuo senha"**, insira seu CPF (ou o CPF do sinistrado) e siga as instruções.

Se o sinistro for relacionado a uma empresa, é importante fornecer o CPF da pessoa responsável pela abertura

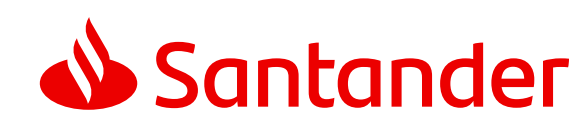

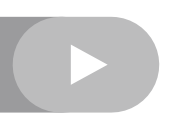

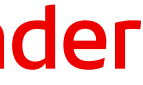

Abertura de sinistro 

# Acompanhar seus sinistros

Documentos

Encerramento

(!)

página anterior.

| 📣 Santander                                              | PORTAL DE SINISTROS                                                                                |
|----------------------------------------------------------|----------------------------------------------------------------------------------------------------|
| Rem-vinc                                                 | lo(a) ao Portal de Sinistros                                                                       |
| Para acessar, infor                                      | me seu CPF a seguir                                                                                |
| Digite seu CPF<br>123.456.789-09                         |                                                                                                    |
| Digite sua senha                                         | ۵                                                                                                  |
| Digite sua senha<br>•••••••••••••••••••••••••••••••••••• | ∩a?                                                                                                |
| Para recuperá-la, acesse                                 | www.santander.com.br, insira o seu CPF no topo da página e depois clique em "Esqueci minha senha". |
|                                                          |                                                                                                    |
| Voltar                                                   | Continuar                                                                                          |
| L                                                        |                                                                                                    |

# Abertura de sinistro

Se você já tem uma senha, basta **digitar seu CPF e sua senha** nesta tela. Se não possui senha, volte para a

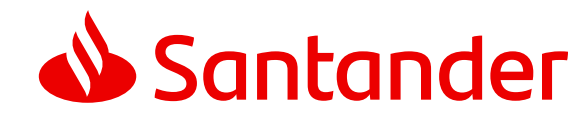

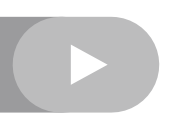

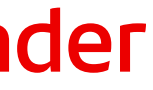

Abertura de sinistro 

Acompanhar seus sinistros

Documentos

Encerramento

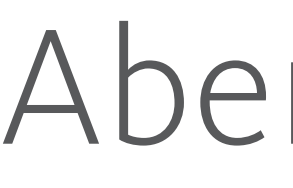

Informe se você é o titular do seguro ou não e clique em "Continuar" para seguir o processo. Lembre-se de verificar sua apólice para identificar a titularidade. Caso ela tenha caráter empresarial, certifique-se de mencioná-lo e de informar o CNPJ da empresa nos próximos passos.

| 📣 Sa       | antander          | PORTAL DE SINISTROS             |                     | Sa        | ir |
|------------|-------------------|---------------------------------|---------------------|-----------|----|
| Inf<br>sir | forme p<br>histro | ara quem você est               | acionando o         |           |    |
|            |                   | Você é o segurado<br>Sim<br>Não | titular da apólice? |           |    |
|            | Voltar            |                                 |                     | Continuar |    |
|            |                   |                                 |                     |           |    |

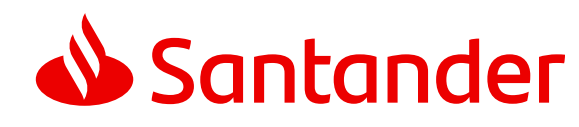

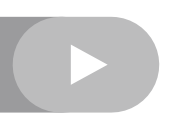

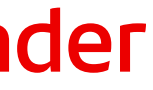

#### Abertura de sinistro

# Acompanhar seus sinistros

Documentos

Encerramento

#### Se não for o titular do seguro,

selecione sua relação com o titular e, em seguida, informe seu nome e seu telefone para contato.

Para um seguro de pessoa física, insira o **CPF do segurado** e clique em "Continuar"

Para um **seguro de pessoa jurídica**, insira o **CNPJ da empresa** e clique em "Continuar" para seguir adiante.

#### Esses dados são muito importantes

para que seu sinistro seja tratado da melhor forma possível.

# Abertura de sinistro

#### Informe para quem você está acionando o sinistro

|                                            | Não                                               |           |
|--------------------------------------------|---------------------------------------------------|-----------|
|                                            | Qual sua relação com o titular?<br><b>Cônjuge</b> |           |
|                                            |                                                   |           |
| Sobre você                                 |                                                   |           |
| <sup>Seu nome</sup><br>Nome do Notificante |                                                   |           |
| Seu telefone<br>(11) 1234-5678             |                                                   |           |
| Sobre o titular                            |                                                   |           |
| CPF/CNPJ do titular<br>123.456.789-09      |                                                   |           |
|                                            |                                                   |           |
| Voltar                                     |                                                   | Continuar |
|                                            |                                                   |           |

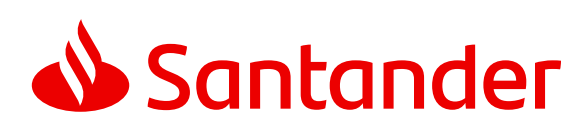

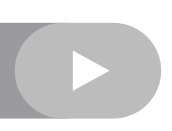

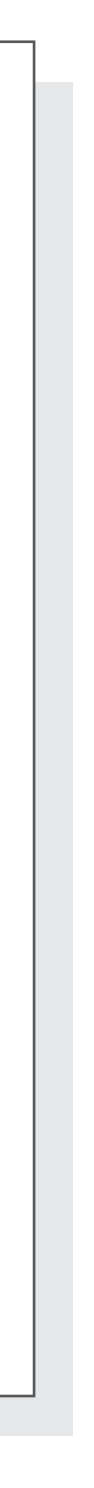

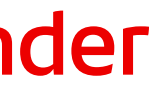

#### Abertura de sinistro

# Acompanhar seus sinistros

Documentos

Encerramento

Em seguida, selecione **"A que se refere"** e clique em **"Continuar"**.

#### Conte para a gente c

O que aconteceu?

Detalhes do ocorrido

Descreva aqui o ocorrido e tente ser o mais

Quando aconteceu?

Informe uma data

A que se refere?

Casa Cartão/Carteira/Bolsa/Celular/Transações Desemprego Empresa Pessoa Outros

# Abertura de sinistro

Informe o que aconteceu (descrição do ocorrido) e quando aconteceu (data do evento).

| o que aconteceu          |       |
|--------------------------|-------|
|                          |       |
| direto e claro possível. |       |
|                          |       |
|                          | 1     |
|                          | 0/500 |
|                          |       |
|                          |       |
|                          |       |
|                          |       |
|                          |       |

Por favor, conte aqui para a gente como tudo aconteceu. Compartilhe o máximo de detalhes que conseguir,

para que possamos ser mais eficazes na resolução.

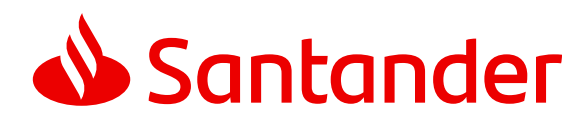

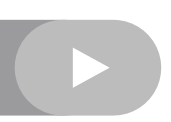

#### Abertura de sinistro

# Acompanhar seus sinistros

Documentos

Encerramento

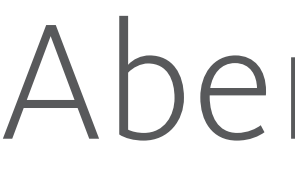

Selecione a causa do evento ocorrido e o detalhe da causa. Para facilitar a escolha, ao selecionar a causa, o sistema exibirá a descrição detalhada.

Após a seleção da causa e do detalhe da causa, caso seja necessário informar algum item que foi danificado, o sistema disponibilizará a opção **"Adicionar item"** e é só clicar nela.

| 📣 Santander                                                    | PORTAL DE SINISTROS                                                                 | Sair |
|----------------------------------------------------------------|-------------------------------------------------------------------------------------|------|
| Selecione a                                                    | causa do evento ocorrido                                                            |      |
| Qual foi a causa?                                              |                                                                                     |      |
| Selecione a causa do ocorrido<br>Equipamento Queimou ou D      | Deixou de Funcionar                                                                 | ~    |
| Aumento repentino da tensão no circuito                        | elétrico resultando na incapacidade instantânea de uso de aparelhos ou instalações. |      |
| Selecione um detalhe da causa<br>Eletrodomésticos (TV, micro-c | ondas, portão, etc.)                                                                | ~    |
| Quais itens foram danifi                                       | icados?                                                                             |      |
| A descrição dos itens facilita                                 | a análise, podendo antecipar o pagamento do sinistro.                               |      |
| Adicionar item<br>Valor total                                  |                                                                                     |      |
| P\$ 0.00                                                       |                                                                                     |      |

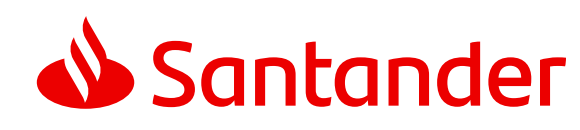

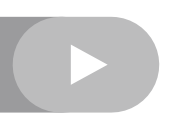

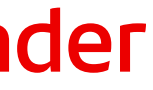

#### Abertura de sinistro

# Acompanhar seus sinistros

# Documentos

#### Encerramento

Caso seja necessário, é muito importante que você preencha todas as informações dos itens afetados. Quanto mais detalhes, mais fácil e rápida será a avaliação do seu processo.

Escolha o item, forneça o valor, o número de série/IMEI e uma descrição. Em seguida, clique em "Adicionar".

| 🕹 Santander                    |                            |                      |           |          | Sair |
|--------------------------------|----------------------------|----------------------|-----------|----------|------|
| Selecione a                    | causa do e                 | Adicione um item     |           | ×        |      |
| Qual foi a causa?              |                            | Geladeira            |           |          |      |
| Selecione a causa do ocorrid   | lo                         | Valor<br>R\$ 1.500   |           |          | ~    |
| Quais itens foram danif        | ficados?                   | Número de série/IMEI | (         | <u>)</u> |      |
| A descrição dos itens facilita | a a análise, podendo antec | Brastemp             |           |          |      |
| <u>Adicionar item</u>          |                            |                      |           |          |      |
| Valor total<br>R\$ 0,00        |                            |                      |           |          |      |
|                                |                            |                      | 8/50      | 00       |      |
| ſ                              |                            | Voltar               | Adicionar |          |      |
| Voltar                         |                            |                      |           |          |      |
|                                |                            |                      |           |          |      |

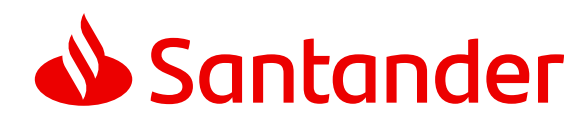

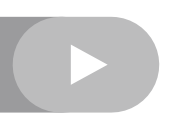

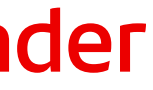

Abertura de sinistro 

# Acompanhar seus sinistros

Documentos

Encerramento

No caso de Seguro Residencial e Patrimonial, informe o endereço segurado, clicando em "Adicionar local **de risco**". Se o chamado for para outro produto, clique em **"Continuar"**.

| Deseja adicionar um local de ris  | 20 |
|-----------------------------------|----|
| Você pode optar por continuar sen | n  |
| endereço do local de risco        |    |
| Adicionar local de risco          | ł  |
| Voltar                            |    |

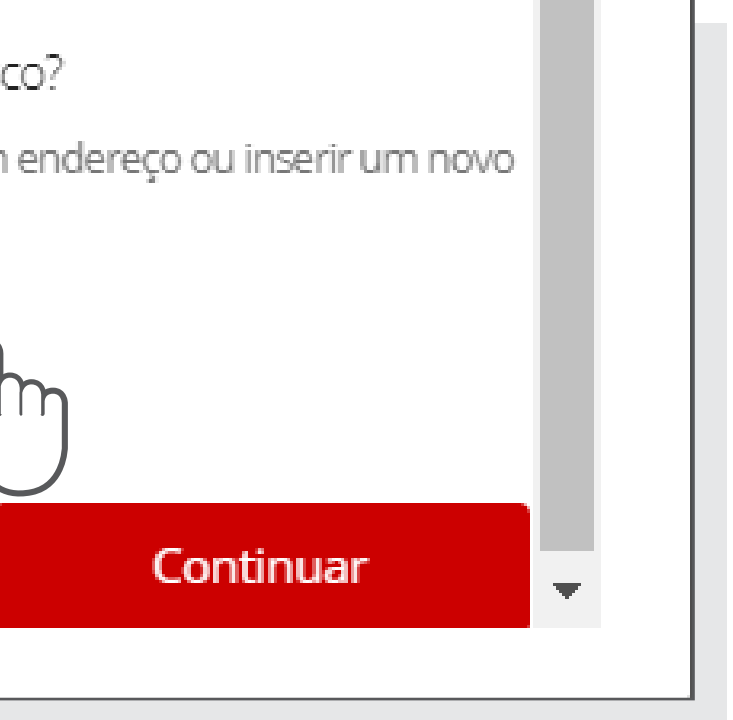

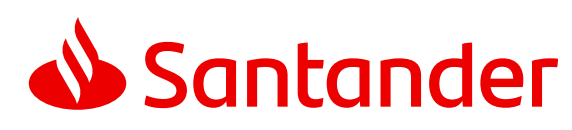

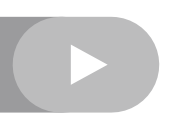

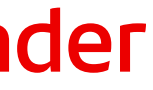

#### Abertura de sinistro

# Acompanhar seus sinistros

Documentos

Encerramento

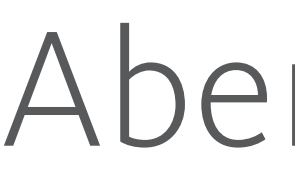

Esta página é somente para Seguros Residenciais e Patrimoniais. Se esse for seu caso, insira aqui o endereço do local segurado. Preencha corretamente o endereço para evitar a recusa do seu sinistro. Forneça todos os detalhes e, quando terminar, clique em "Continuar".

| 🜢 Santander | PORTAL DE SINISTROS                            | Sair |
|-------------|------------------------------------------------|------|
| Informe o   | endereço para qual você irá acionar o sinistro |      |
| CEP         |                                                | -    |
| Endereço    |                                                |      |
| Número      |                                                |      |
| Complemento |                                                |      |
| Bairro      |                                                |      |
| Cidade      |                                                |      |
| Estado      |                                                |      |
|             |                                                | .    |
| Voltar      | Continuar                                      |      |
|             |                                                |      |

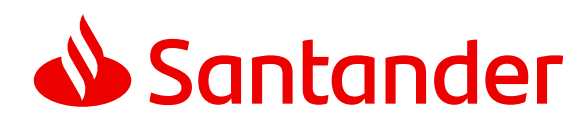

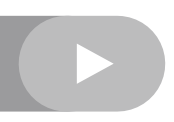

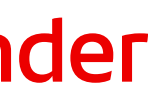

#### Abertura de sinistro

# Acompanhar seus sinistros

Documentos

Encerramento

Digite suas informações de contato, mesmo se estiver fazendo a notificação em nome de outra pessoa. É crucial que preencha com precisão seu endereço de *e-mail* e seu número de telefone, pois o *e-mail* é nosso principal meio de comunicação. Além disso, você também poderá receber atualizações de seu sinistro através do WhatsApp, pelo número (11) 2877 5777. Após concluir, clique em "Continuar".

#### Passo 1

| 📣 Santander                             | PORTAL DE SINISTROS                                                                           |               | Sair | 📣 Santander                                                   | PORTAL DE SINISTROS                                                                     |
|-----------------------------------------|-----------------------------------------------------------------------------------------------|---------------|------|---------------------------------------------------------------|-----------------------------------------------------------------------------------------|
| Informe se<br>Esses são os dados o      | eus dados para contato<br>jue usaremos para falar com você sobre o acionamento desse sinistro |               |      | Revise as info<br>seguro                                      | ormações e confirme o acionamento de seu                                                |
| Telefone Principal Adicionar outro tele | :fone                                                                                         | Tipo Inválido | -    | Detalhes do sinistro aci                                      | onado                                                                                   |
| E-mail                                  |                                                                                               |               |      | Detalhes do ocorrido<br>No dia 12/01/2024 por volta das 19:00 | horas, ocorreu uma queda de energia, onde ocasionou problemas na geladeira.             |
| CEP                                     |                                                                                               |               |      | Quando aconteceu?<br>12/01/2024                               | A que se refere?<br>Casa                                                                |
| Endereço                                |                                                                                               |               |      | Causa<br>Equipamento Queimou ou Deixou de                     | Danos causados         Funcionar       Eletrodomésticos (TV, micro-ondas, portão, etc.) |
| Número<br>Complemento                   |                                                                                               |               |      | Equipamentos danificados<br>Geladeira - R\$ 1.500,00          | Valor total dos itens<br>R\$ 1.500,00                                                   |
| Bairro                                  |                                                                                               |               |      | <u>Editar detalhes do sinistro</u>                            |                                                                                         |
| Cidade<br>Estado                        |                                                                                               |               |      | Dados do local de ocorr                                       | ência 🔟                                                                                 |
| Volta                                   | r                                                                                             | Continuar     |      | RUA AKRON, 11111 - JARDIM ARICANI<br>PAULO - SP               | DUVA, SAO                                                                               |
|                                         |                                                                                               |               |      | <u>Editar dados do local de ocorré</u>                        | ència                                                                                   |
|                                         |                                                                                               |               |      |                                                               |                                                                                         |

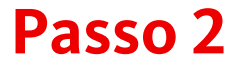

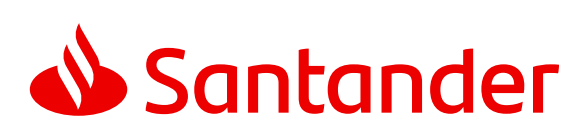

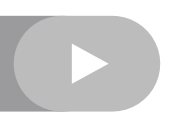

# Abertura de sinistro

Acompanhar seus sinistros 

Documentos

Encerramento

Estamos quase lá! Depois de terminar a abertura do seu sinistro, você verá a tela a seguir. Anote o número de protocolo (que é importante para acompanhar o processo) e verifique se recebeu o *e-mail* de confirmação (lembrando que ele pode demorar até 30 minutos para chegar).

Caso o *e-mail* de confirmação não tenha chegado para você, clique em "Acompanhar"

para revisar ou alterar o endereço de *e-mail* ou entre em contato com a Central de Atendimento.

### Acompanhar seus sinistros

Lembre-se de checar sua caixa de spam ou lixo eletrônico.

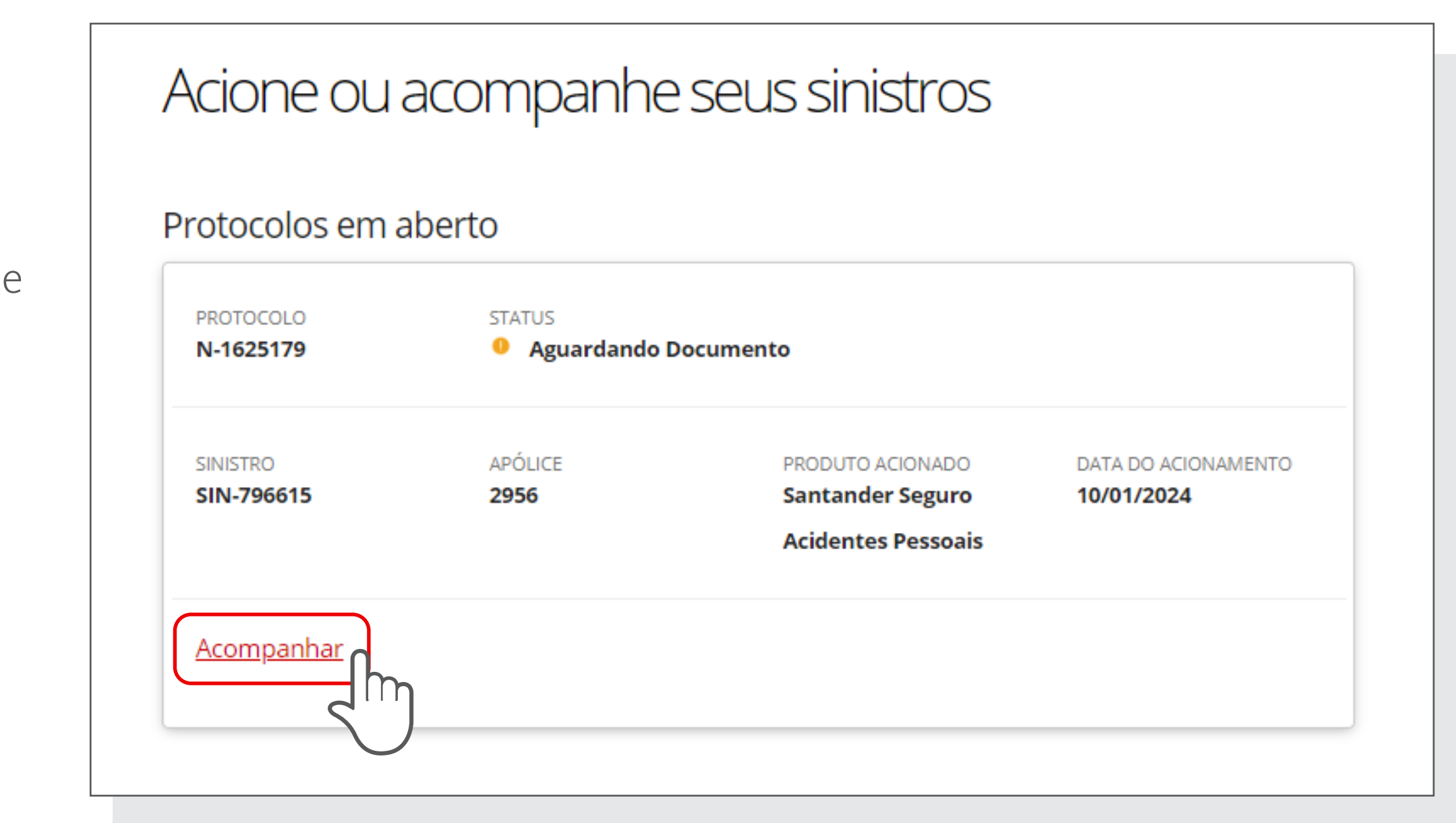

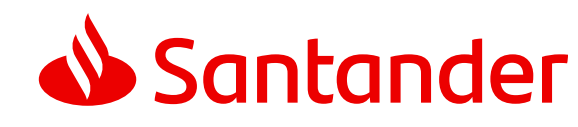

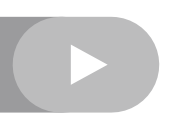

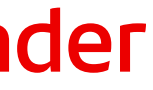

# Abertura de sinistro

Acompanhar seus sinistros 

Documentos

Encerramento

Se deseja alterar o endereço de *e-mail* cadastrado, vá em "Acompanhar", escolha "Aviso de Sinistro – **Consultar**" e clique em **"Editar Dados de Contato**". Atualize suas informações ou insira outro *e-mail* e clique em **"Atualizar"**.

|                               |                                                                |                                                                                                    | Passo 2                                                                                           |                                                                                                    |  |
|-------------------------------|----------------------------------------------------------------|----------------------------------------------------------------------------------------------------|---------------------------------------------------------------------------------------------------|----------------------------------------------------------------------------------------------------|--|
| acompanhe                     | e seus sinistros                                               |                                                                                                    | 📣 Santander                                                                                       | PORTAL DE SINISTROS                                                                                                    |  |
| aberto                        |                                                                |                                                                                                    | Acompai<br>Veja abaixo mais d                                                                     | nhe seu sinistro aqui<br>detalhes de cada etapa                                                                                                    |  |
| STATUS • Aguardando Documento |                                                                |                                                                                                    | <ul> <li>Aviso do sinistro<br/>Realizado - 10/01/2024</li> </ul>                                  | do sinistro<br>10 - 10/01/2024                                                                                                    |  |
| APÓLICE<br><b>2956</b>        | PRODUTO ACIONADO<br>Santander Seguro<br>Acidentes Pessoais     | DATA DO ACIONAMENTO<br><b>10/01/2024</b>                                                                                                    | Envio de documento<br>Você possul documentos p<br><u>Consultar</u>                                | OS<br>pendentes                                                                                                    |  |
| Ŋ                             |                                                                |                                                                                                    | O Encerramento do si                                                                              | inistro                                                                                                    |  |
|                               | acompanhe<br>aberto<br>STATUS<br>Aguardando<br>APÓLICE<br>2956 | acompanhe seus sinistros<br>aberto<br>STATUS<br>• Aguardando Documento<br>Apólice<br>2956 PRODUTO ACIONADO<br>Santander Seguro<br>Acidentes Pessoais | aberto   STATUS   • Aguardando Documento   ApóLICE   2956   Santander Seguro   Acidentes Pessoais | aberto<br>status<br>● Aguardando Documento<br>APÓLICE PRODUTO ACIONADO<br>2956 Santander Seguro<br>Acidentes Pessoais<br>DATA DO ACIONAMENTO<br>10/01/2024<br>Acidentes Pessoais<br>DATA DO ACIONAMENTO<br>10/01/2024<br>Consultar<br>Consultar |  |

# Acompanhar seus sinistros

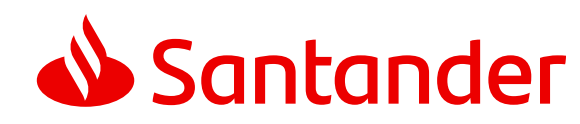

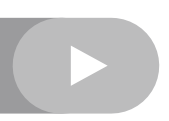

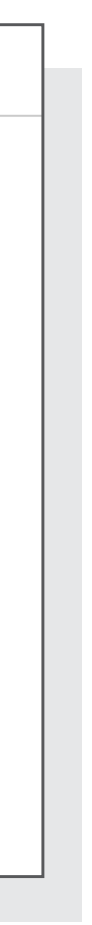

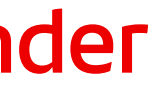

# Abertura de sinistro

#### Acompanhar seus sinistros

# Documentos

Encerramento

#### Passo 3

| 📣 Santander                                                                               | PORTAL DE SINISTROS                                                                                                    | 📣 Santander                                                         | PORTAL DE SINISTROS                                                                           | Sair              |
|-------------------------------------------------------------------------------------------|----------------------------------------------------------------------------------------------------|---------------------------------------------------------------------|-----------------------------------------------------------------------------------------------|-------------------|
| Aviso do Sir<br>Confira abaixo os detall                                                  | hes do seguro acionado                                                                                                    | Informe se<br>Esses são os dados o                                  | eus dados para contato<br>que usaremos para falar com você sobre o acionamento desse sinistro |                   |
| Detalhes                                                                                  |                                                                                                    | Telefone Principal<br>(71)****-3371<br><u>Adicionar outro tel</u> e | efone                                                                                         | Tipo<br>Celular ~ |
| PROTOCOLO D.<br>N-1625179 2                                                               | ATA DO OCORRIDO NÚMERO DO SINISTRO CAUSA DO OCORRIDO<br>1/04/2023 SIN-796615 Invalidez por Acidente                                                    | E-mail<br>FE*************36@H                                       | OTMAIL.COM                                                                                    |                   |
| DANOS CAUSADOS<br>Titular do Seguro                                                       |                                                                                                    | CEP<br>******                                                       |                                                                                               |                   |
| DETALHES DO OCORRIDO<br>Tive uma queda com rotura c<br>submetido a cirurgia no dia 2      | do tendão do QDCPS+transposição de tendão do joelho direito tendo que ser<br>26/12/2023.estando em casa impossibilitado de trabalhar.gostaria de saber | R ISRAFL SANTOS CON<br>Número<br>***                                | CFICAO                                                                                        |                   |
| como resgatar o seguro que t                                                              | tenho.                                                                                                    | Complemento<br>-QD FLOTE4                                           |                                                                                               |                   |
| APÓLICE ACIONADA<br>SANTANDER SEGURO ACIDEN<br>Nome: JOSIAS MENDES BATIS<br>Apólice: 2956 | ITES PESSOAIS<br>ITA DOS REIS                                                                                                    | Bairro<br>ITINGA<br>Cidade<br>LAURO DE FREITAS                      |                                                                                               |                   |
| TELEFONE PRINCIPAL                                                                        |                                                                                                    | Estado<br>BA                                                        |                                                                                               |                   |
| E-MAIL<br>FE*************************36@HOTMAIL                                           | COM                                                                                                    | Volta                                                               | r                                                                                             | Continuar         |
| R ISRAEL SANTOS CONCEICAC                                                                 | D, *** -QD F LOTE 4 - ITINGA, LAURO DE FREITAS - BA                                                                                                    |                                                                     |                                                                                               |                   |
| <                                                                                         |                                                                                                    |                                                                     |                                                                                               |                   |

# Acompanhar seus sinistros

#### Passo 4

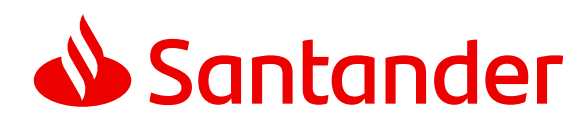

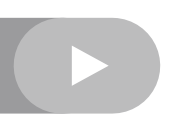

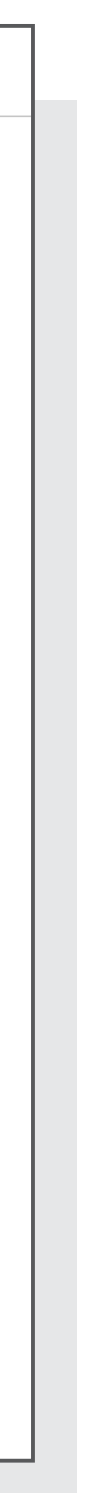

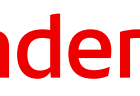

# Abertura de sinistro

Acompanhar seus sinistros 

Documentos

Encerramento

Como dissemos anteriormente, o número de protocolo é fundamental pra você acompanhar tudo. Você pode acessar www.santander.com.br/sinistros e clicar em "Acompanhar Sinistro". Tenha o número de protocolo em mãos. Se precisar, você pode pedir o número de protocolo em nossa Central de Atendimento, tudo bem?

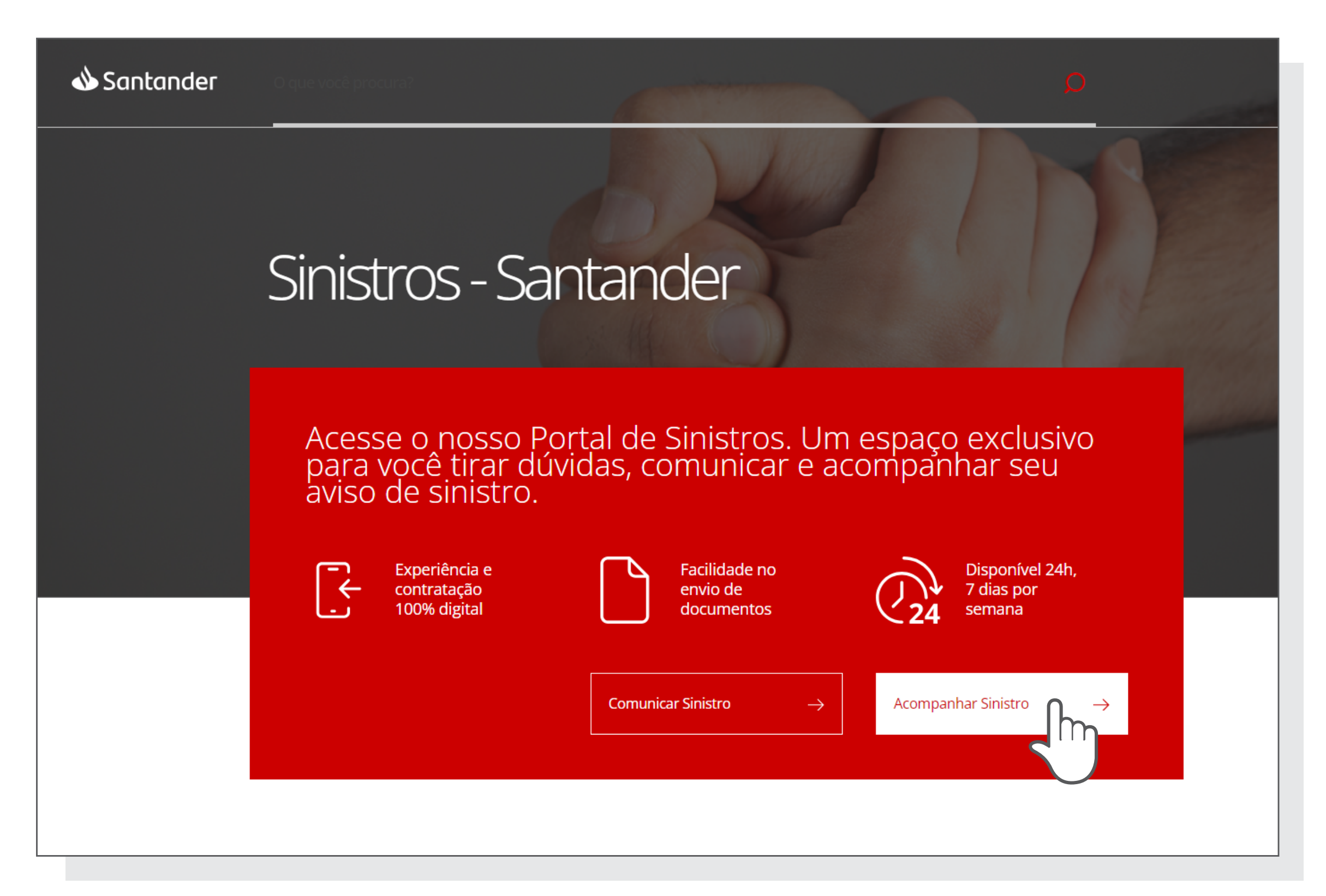

# Acompanhar seus sinistros

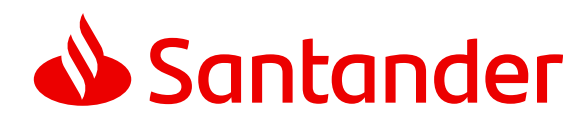

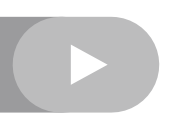

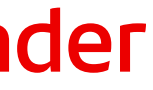

# Abertura de sinistro

#### Acompanhar seus sinistros

# Documentos

Encerramento

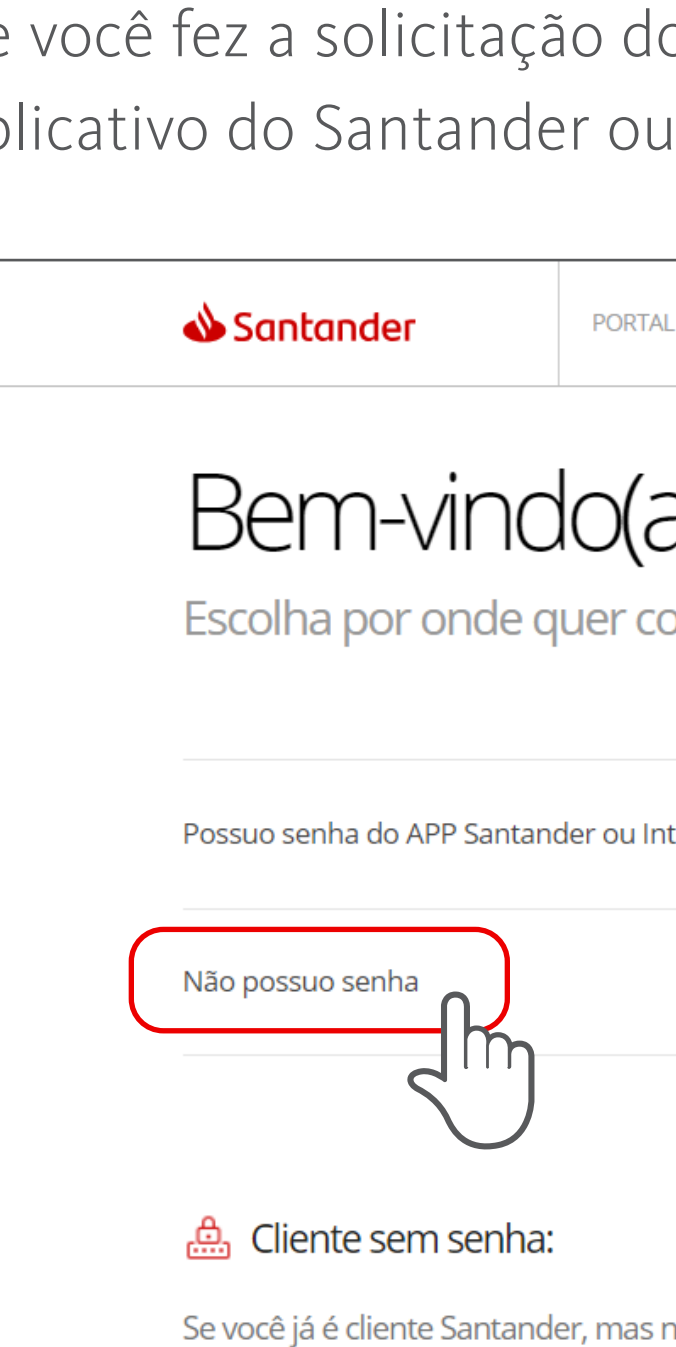

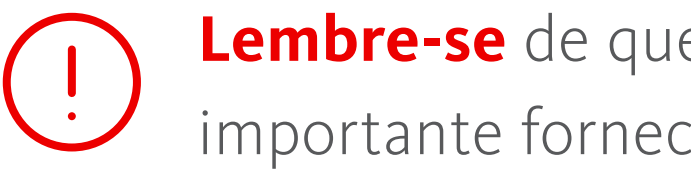

### Acompanhar seus sinistros

Se você fez a solicitação do sinistro pela Central de Atendimento ou por outro canal e não tem a senha do aplicativo do Santander ou do Internet Banking, clique em **"Não possuo senha"**.

| AL DE SINISTROS                                                                                                    |               |
|----------------------------------------------------------------------------------------------------|---------------|
| a) ao Portal de Sinistros<br><sup>começar</sup>                                                                                                    |               |
| Internet Banking                                                                                                    | $\rightarrow$ |
|                                                                                                    | $\rightarrow$ |
|                                                                                                    |               |
| s não possui senha do APP ou do Internet Banking, <u>clique aqui</u> e acesse a aba " <b>Por onde começar?"</b> para saber como cadastrar uma senh | a             |

Lembre-se de que, caso o sinistro seja relacionado a uma empresa (pessoa jurídica), é importante fornecer o CPF da pessoa responsável pela abertura do processo.

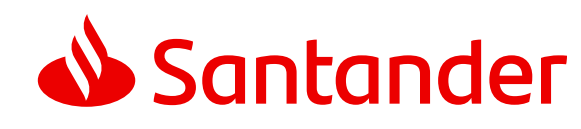

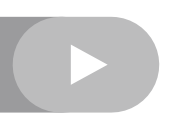

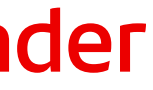

# Abertura de sinistro

Acompanhar seus sinistros 

Documentos

Encerramento

No sistema, preencha as seguintes informações:

**CPF do notificante (CPF** informado na abertura)

**Nº do protocolo**, informado no momento da abertura do sinistro

Após o preenchimento, **clique** em "Não sou um robô" e siga as orientações. Depois, **clique** em "Continuar".

### Acompanhar seus sinistros

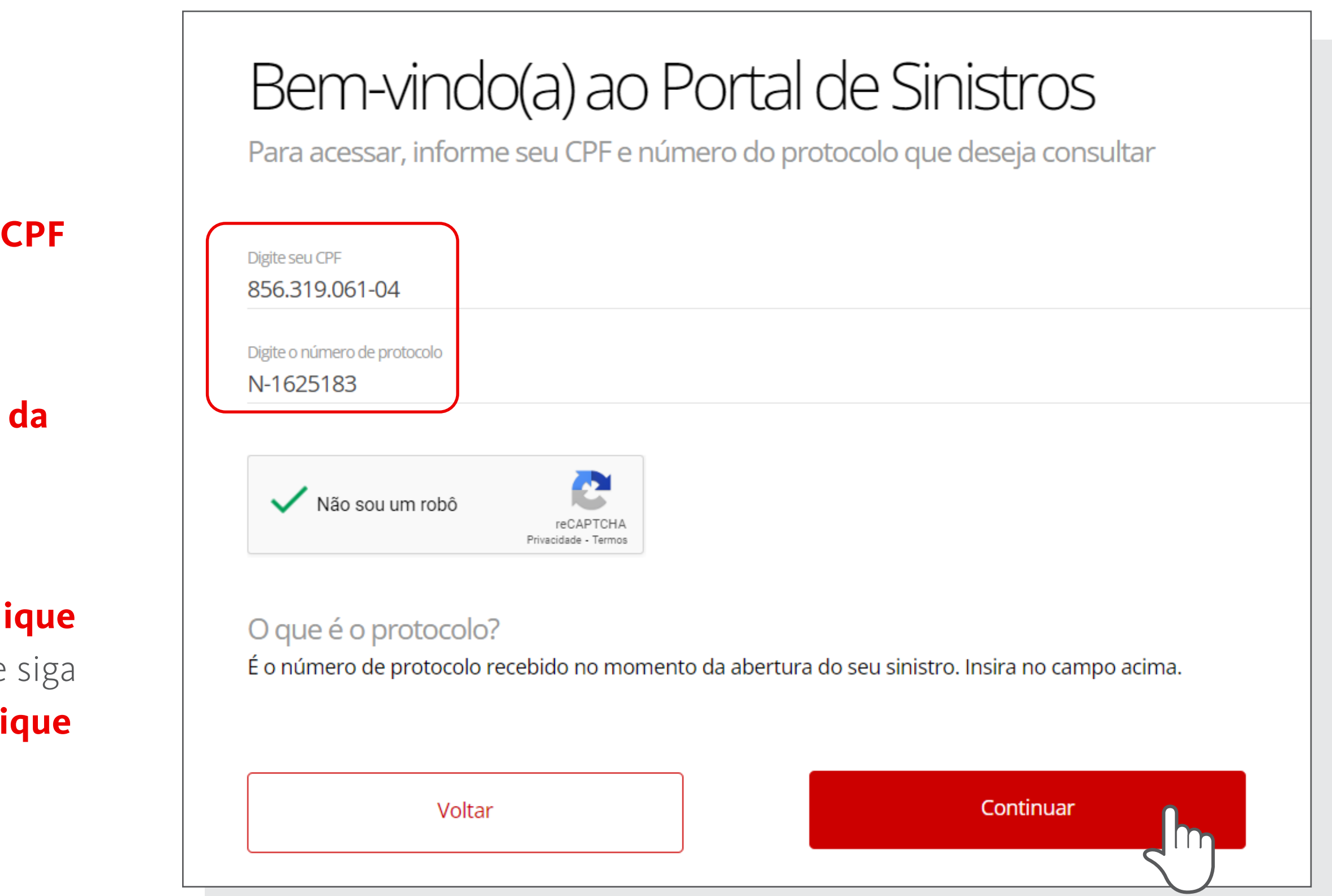

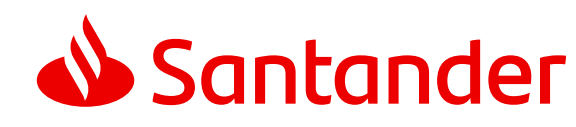

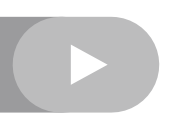

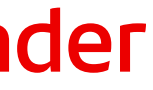

# Abertura de sinistro

Acompanhar seus sinistros 

Documentos

Encerramento

Para mais detalhes, clique em "Acompanhar".

| PROTOCOLO       STATUS         N-1625179       • Aguardando Documento |             |                  |                     |
|-----------------------------------------------------------------------|-------------|------------------|---------------------|
| INISTRO                                                               | APÓLICE     | PRODUTO ACIONADO | DATA DO ACIONAMENTO |
| IN-796615                                                             | <b>2956</b> | Santander Seguro | 10/01/2024          |

Nesta tela, você pode ver o andamento da sua solicitação. É importante sempre consultar esse status, tá bom?

# Acompanhar seus sinistros

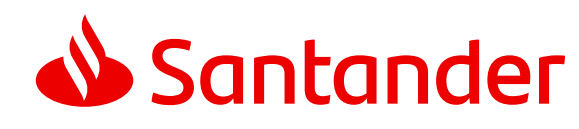

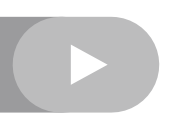

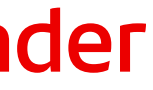

# Abertura de sinistro

#### Acompanhar seus sinistros

# Documentos

Encerramento

|         | Voltar                                                                             |
|---------|------------------------------------------------------------------------------------|
| 0       | Encerramento do sinistro                                                           |
| 0       | Análise do sinistro                                                                |
|         | Agendamento de Vistoria<br><sup>Pendente</sup><br><u>Consultar</u>                 |
|         | Envio de documentos ······<br>Você possui documentos pendentes<br><u>Consultar</u> |
| I       | Aviso do sinistro<br>Realizado - 25/07/2023<br>Consultar                           |
| A<br>Ve | Acompanhe se<br>eja abaixo mais detalhes de ca                                     |

# Acompanhar seus sinistros

O sistema **apresentará as etapas a seguir**. Em cada etapa, aparecerão novas informações sobre o sinistro.

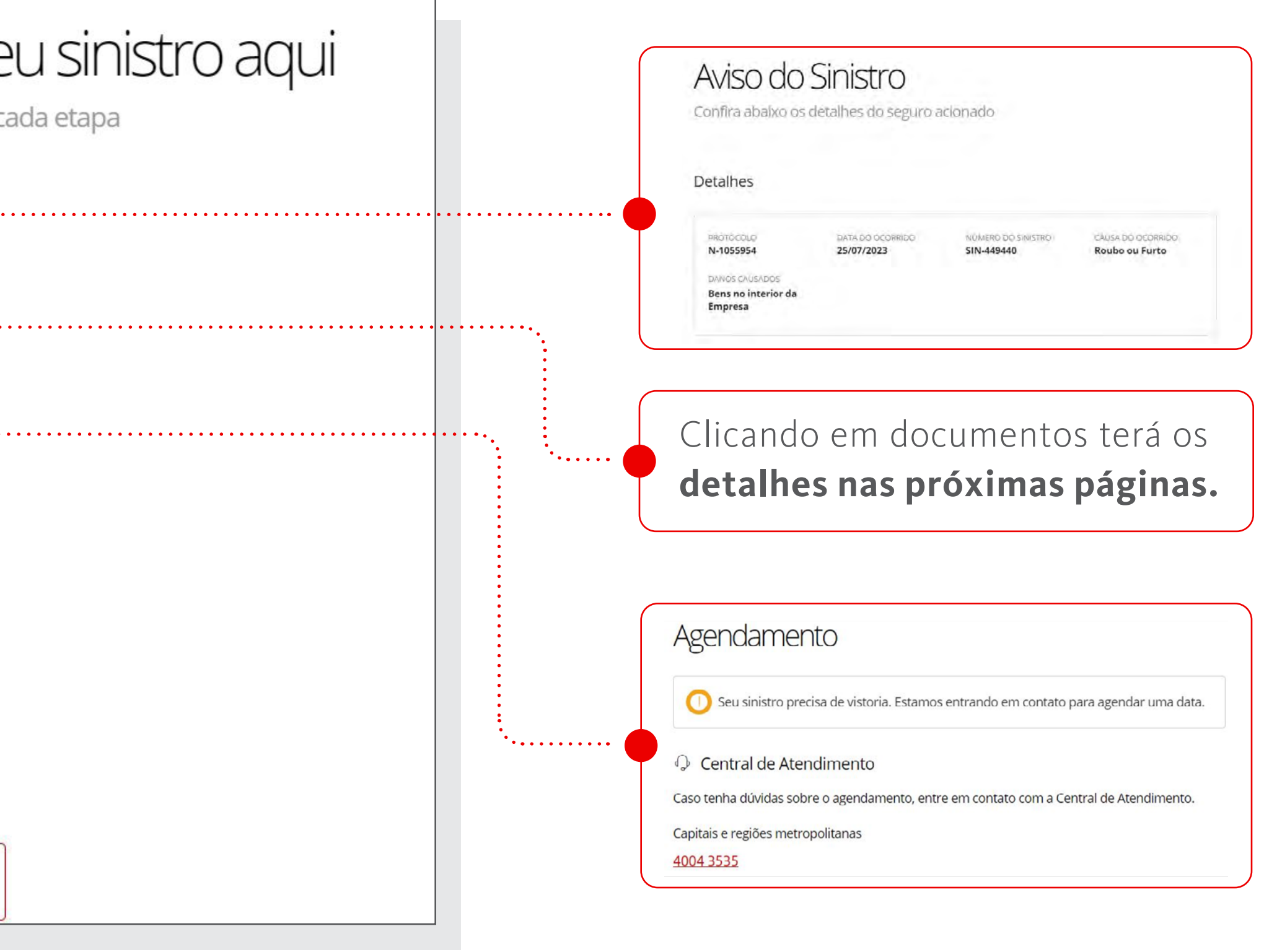

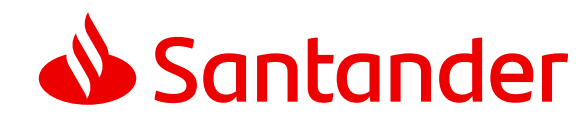

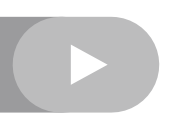

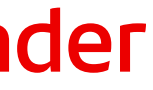

# Abertura de sinistro

# Acompanhar seus sinistros

#### Documentos

#### Encerramento

Nesta etapa, você verá todos documentos de que vamos precisar. Para enviá-los, basta clicar em "Anexar". Se for preciso adicionar mais documentos ou reenviar algum que tenha sido rejeitado, você será informado por *e-mail*. Por isso, manter o *e-mail* atualizado é tão importante.

| Precisamos de alguns documentos para continuar seu sinistro  Você possul 5 documentos pendentes  Formatos permitidos : PDF, PNG e JPG com tamanho de até 10MB por arquivo.  Documentos Pessoais Sinistrado (a)  Copia simples de RG. CPF ou CNH do segurado (a) sinistrado (a)  Arquivo pendente  Comprovante de Endereço Sinistrado (a)  Copia simples do comprovante do residência do segurado (a) sinistrado (a)  Arquivo pendente  Anexar  Autorização para Crédito Termo de autorização para crédito em conta-corrente  Arquivo pendente  Arquivo pendente  Anexar  Poletim de Ocorrência. CAT ou Prontuário 1º atendimento médico prestado no rdia do aridente                                                                                                    |
|----------------------------------------------------------------------------------------------------|
| Você possul 5 documentos pendentes         Fornatos permitidos : PDF, PNG e JPG com tamanho de até 10MB por arquivo.         Documentos Pessoais Sinistrado (a)         Copia simples de RG, CPF ou CNH do segurado (a) sinistrado (a)         Image: Arquivo pendente         Comprovante de Endereço Sinistrado (a)         Copia simples do comprovante de residênda do segurado (a) sinistrado (a)         Image: Arquivo pendente         Arquivo pendente         Arquivo pendente |
| Anexa os documentos pendentes Formatos permitidos : PDF, PNG e JPG com tamanho de até 10MB por arquivo.  Documentos Pessoais Sinistrado (a) Copia simples de RG, CPF ou CNH do segurado (a) sinistrado (a)  Arquivo pendente  Comprovante de Endereço Sinistrado (a) Copia simples do comprovante de residência do segurado (a) sinistrado (a)  Arquivo pendente  Anexar  Autorização para Crédito Termo de autorização para crédito em conta-corrente  Arquivo pendente  Anexar  Bolletim de Ocorrência. CAT ou Prontuário 1º atendimento médico prestado no dia do acidente                                                                                                    |
| Documentos Pessoais Sinistrado (a)         Cópia simples de RG, CPF ou CNH do segurado (a) sinistrado (a)         Image: Arquivo pendente         Comprovante de Endereço Sinistrado (a)         Cópia simples do comprovante de residência do segurado (a) sinistrado (a)         Cópia simples do comprovante de residência do segurado (a) sinistrado (a)         Image: Arquivo pendente         Arquivo pendente         Arquivo pendente         Arquivo pendente         Arquivo pendente         Arquivo pendente         Arquivo pendente         Arquivo pendente         Arquivo pendente         Autorização para Crédito         Termo de autorização para crédito em conta-corrente         Image: Arquivo pendente         Arquivo pendente         Arquivo pendente                                                                                                    |
| Arquivo pendente Anexar Comprovante de Endereço Sinistrado (a) Cópia simples do comprovante de residência do segurado (a) sinistrado (a)  Arquivo pendente Anexar Autorização para Crédito Termo de autorização para crédito em conta-corrente  Arquivo pendente Anexar Boletim de Ocorrência. CAT ou Prontuário 1º atendimento médico prestado no dia do acidente                                                                                                    |
| Comprovante de Endereço Sinistrado (a)   Cópia simples do comprovante de residência do segurado (a) sinistrado (a)   Image: Arquivo pendente   Autorização para Crédito   Termo de autorização para crédito em conta-corrente   Image: Arquivo pendente     Anexar     Boletim de Ocorrência. CAT ou Prontuário 1º atendimento médico prestado no dia do acidente                                                                                                    |
| Arquivo pendente Anexar Autorização para Crédito Termo de autorização para crédito em conta-corrente  Arquivo pendente Anexar Boletim de Ocorrência. CAT ou Prontuário 1º atendimento médico prestado no dia do acidente                                                                                                    |
| Autorização para Crédito<br>Termo de autorização para crédito em conta-corrente<br>Arquivo pendente Anexar Boletim de Ocorrência. CAT ou Prontuário 1º atendimento médico prestado no dia do acidente                                                                                                    |
| Arquivo pendente     Anexar Boletim de Ocorrência. CAT ou Prontuário 1º atendimento médico prestado no dia do acidente                                                                                                    |
| Boletim de Ocorrência. CAT ou Prontuário 1º atendimento médico prestado no dia do acidente                                                                                                    |
| Boletim de ocorrência, C.A.T. ou em caso de acidente doméstico, prontuário do primeiro atendimento médico após acidente                                                                                                    |
| Arquivo pendente                                                                                                    |
| Atestado de alta médica com percentual de perda<br>Atestado de alta médica com percentual de perda, descrevendo as sequelas e incapacidades com grau de redução funcional em porcentagem.                                                                                                    |
| Arquivo pendente     Anexar                                                                                                    |

### Documentos

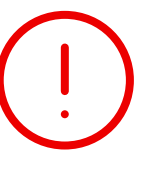

Lembre-se de que, caso o cliente esteja realizando o reenvio de um documento rejeitado, é muito importante que reenvie o documento ajustado, conforme o motivo da recusa.

#### Legenda:

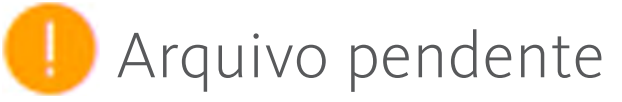

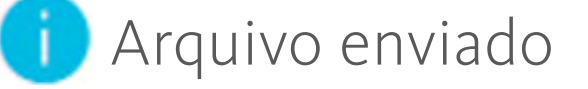

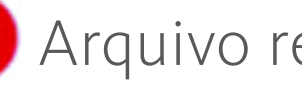

 $\bigotimes$  Arquivo recusado

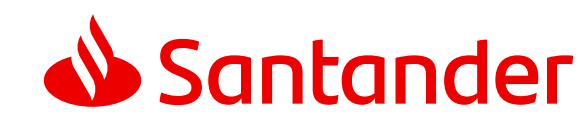

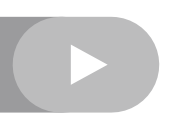

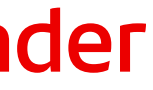

# Abertura de sinistro

# Acompanhar seus sinistros

Documentos 

Encerramento

Para iniciar o *upload*, **clique em "Anexar"**, selecione o arquivo e clique em "**Open**" ou "**Abrir**".

#### Envio de documentos

Precisamos de alguns documentos para continuar seu sinistro

Você possui 5 documentos pendentes

Anexe os documentos pendentes Formatos permitidos : PDF, PNG e JPG com tamanho de até 10MB por arquivo.

Documentos Pessoais Sinistrado (a) Cópia simples de RG, CPF ou CNH do segurado (a) sinistrado (a)

Arquivo pendente

### Documentos > Upload

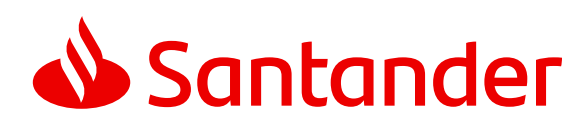

<u>Anexar</u>

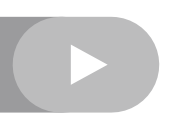

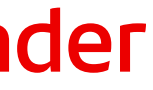

# Abertura de sinistro

# Acompanhar seus sinistros

Documentos 

Encerramento

O sistema disponibilizará as Veja como ficou a sua foto O documento está nítido? Consegue ler todas as informações? Não está nítida, guero repetir a foto Você também pode enviar outras fotos caso seu documento tenha mais páginas. Se você terminou, finalize o envio no botão abaixo. +<u>Adicionar nova foto</u> Voltar Revisar envio

seguintes opções: Repetir a foto. Adicionar nova foto. Caso a imagem esteja nítida e não queira adicionar nova foto, clique em "Revisar envio" para prosseguir.

# Documentos > Upload

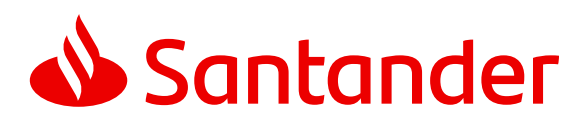

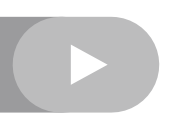

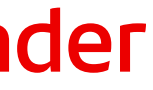

# Abertura de sinistro

# Acompanhar seus sinistros

Documentos 

Encerramento

O sistema disponibilizará a seguinte opção: Adicionar nova foto. Enviar arquivo Você pode enviar mais arquivos, se preferir. Ao terminar, finalize o envio no botão abaixo. RG FIC.jpg 0.01 mb (+)Adicionar nova foto Finalizar envio Voltar 

# Documentos > Upload

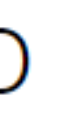

Caso não queira adicionar uma nova foto, é só clicar em "Finalizar envio" para concluir o *upload*.

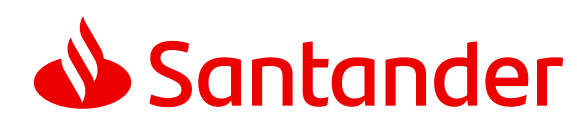

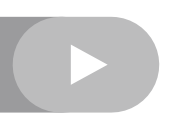

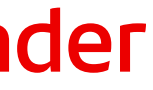

# Abertura de sinistro

# Acompanhar seus sinistros

# Documentos

Encerramento

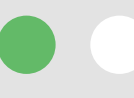

Já estamos no final! Na área de encerramento do sinistro, você verá o resumo do processo. Além disso, poderá verificar também o informativo de pagamento ou, em caso de recusa, a carta negativa. Caso precise, ainda dá tempo de confirmar ou mudar seu *e-mail*, tá bom?

| Encerramento<br>Confira abaixo os detalhes de pagamento do sinistro                                                                                                    | Pagamento concluído<br>Para mais informações, enviaremos um e-mail com o demonstrativo de pagamento.        |
|----------------------------------------------------------------------------------------------------|----------------------------------------------------------------------------------------------------|
| Image: Detalhes         Image: Pagamento concluído                                                                                                    | Confirme o e-mail para envio<br>j.******os@hotmail.com<br>Trocar e-mail                                     |
| VALOR DA INDENIZAÇÃO         DATA DE PAGAMENTO           R\$ 2.500,00         24/01/2024           BANCO         AGÊNCIA E CONTA                                                                           |                                                                                                    |
| BCO SANTANDER BRASIL S A 0033       2271 / 13****69-5         NOME DO BENEFICIÁRIO       AYMORE CREDITO FINANCIAMENTO E INVESTIMENTO SA         Consultar demostrativo       Image: Consultar demostrativo | C<br>E-mail enviado                                                                                         |
| Consulte seu email para ver os detalhes dos pagamentos.                                                                                                    | Te enviamos por e-mail mais informações<br>referente ao seu sinistro.                                       |
|                                                                                                    | Confira a caixa de spam e o lixo eletrônico. Se o e-mail não chegar<br>dentro de um minuto, peça o reenvio. |
|                                                                                                    | <b>j.******os@hotmail.com</b><br>Seu e-mail deve chegar em <b>58</b> segundos                               |

### Encerramento

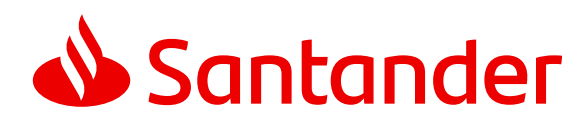

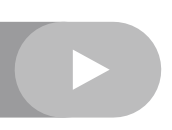

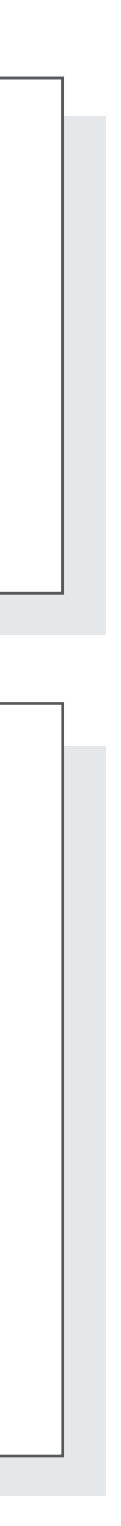

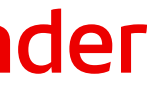

# Abertura de sinistro

# Acompanhar seus sinistros

Documentos

Encerramento

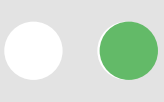

Se precisar, é possível pedir outra vez a carta de recusa ou o comprovante de pagamento por *e-mail*. Basta clicar em "Consultar informativo" e, depois, em "Enviar". Se tiver alguma dúvida, fale com nossa Central de Atendimento.

| Encerramento<br>Confira abaixo os detalhes de pagamento do sinistro                                                                                                    | Sinistro não realizado<br>Após a análise do seu sinistro, infelizmente não poderemos realizar o seu pagamento, portanto encerramos sua solicitação.<br>Para mais informações, enviaremos um e-mail com a carta de recusa. |
|----------------------------------------------------------------------------------------------------|----------------------------------------------------------------------------------------------------|
| Detalhes                                                                                                    | Confirme o e-mail para envio                                                                                                    |
| Pagamento concluído                                                                                                    | cc************************************                                                                                                    |
| VALOR DA INDENIZAÇÃO       DATA DE PAGAMENTO         R\$ 2.500,00       24/01/2024         BANCO       AGÊNCIA E CONTA         BCO SANTANDER BRASIL S A 0033       2271 / 13***69-5         NOME DO BENEFICIÁRIO       AYMORE CREDITO FINANCIAMENTO E INVESTIMENTO SA         Consultar demostrativo | votar Ervar Co<br>Pagamento concluído                                                                                                    |
| Onsulte seu email para ver os detalhes dos pagamentos.                                                                                                    | Para mais informações, enviaremos um e-mail com o demonstrativo de pagamento.                                                                                                    |
|                                                                                                    | Voltar Enviar                                                                                                    |

### Encerramento

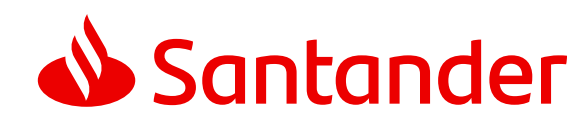

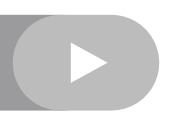

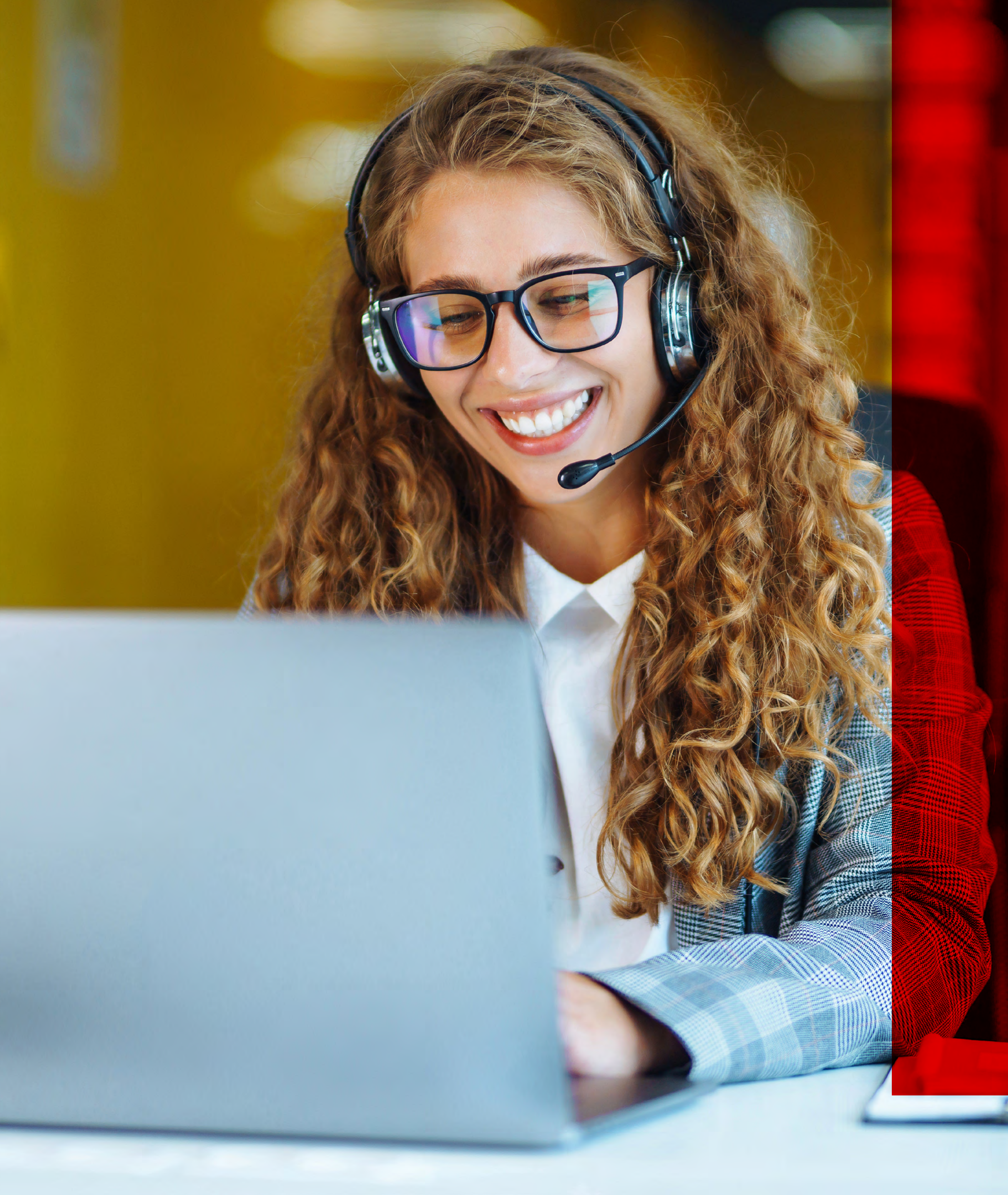

A partir de agora, sua solicitação está em nossas mãos e faremos o possivel para que você tenha a melhor experiência conosco.

Caso ainda tenha dúvida, basta entrar em contato com nossa Central nos números abaixo:

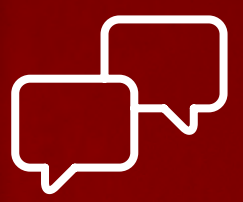

#### **CENTRAL DE ATENDIMENTO**

4004 3535 (capitais e regiões metropolitanas), este número também pode ser utilizado para falar por WhatsApp. **0800 702 3535** (demais localidades) **0800 723 5007** (pessoas com deficiência auditiva ou de fala)

De segunda a sexta-feira, das 6h às 22h. Aos sábados, das 8h às 19h e aos domingos, das 9h às 16h.

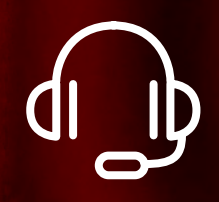

#### SAC

0800 762 7777 **0800 771 0401** (pessoas com deficiência auditiva ou de fala) Atendimento digital 24h por dia, todos os dias.

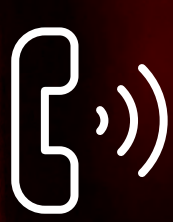

#### **OUVIDORIA**

Se não ficar satisfeito com a solução apresentada: 0800 726 0322 **0800 771 0301** (pessoas com deficiência auditiva ou de fala) **55 (11) 3012 0322** (WhatsApp e exterior)

De segunda a sexta-feira, das 9h às 18h, exceto feriados.

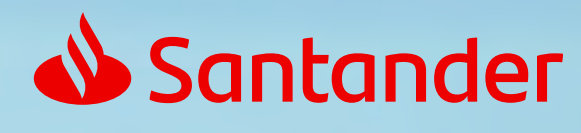

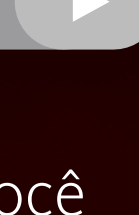

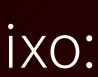

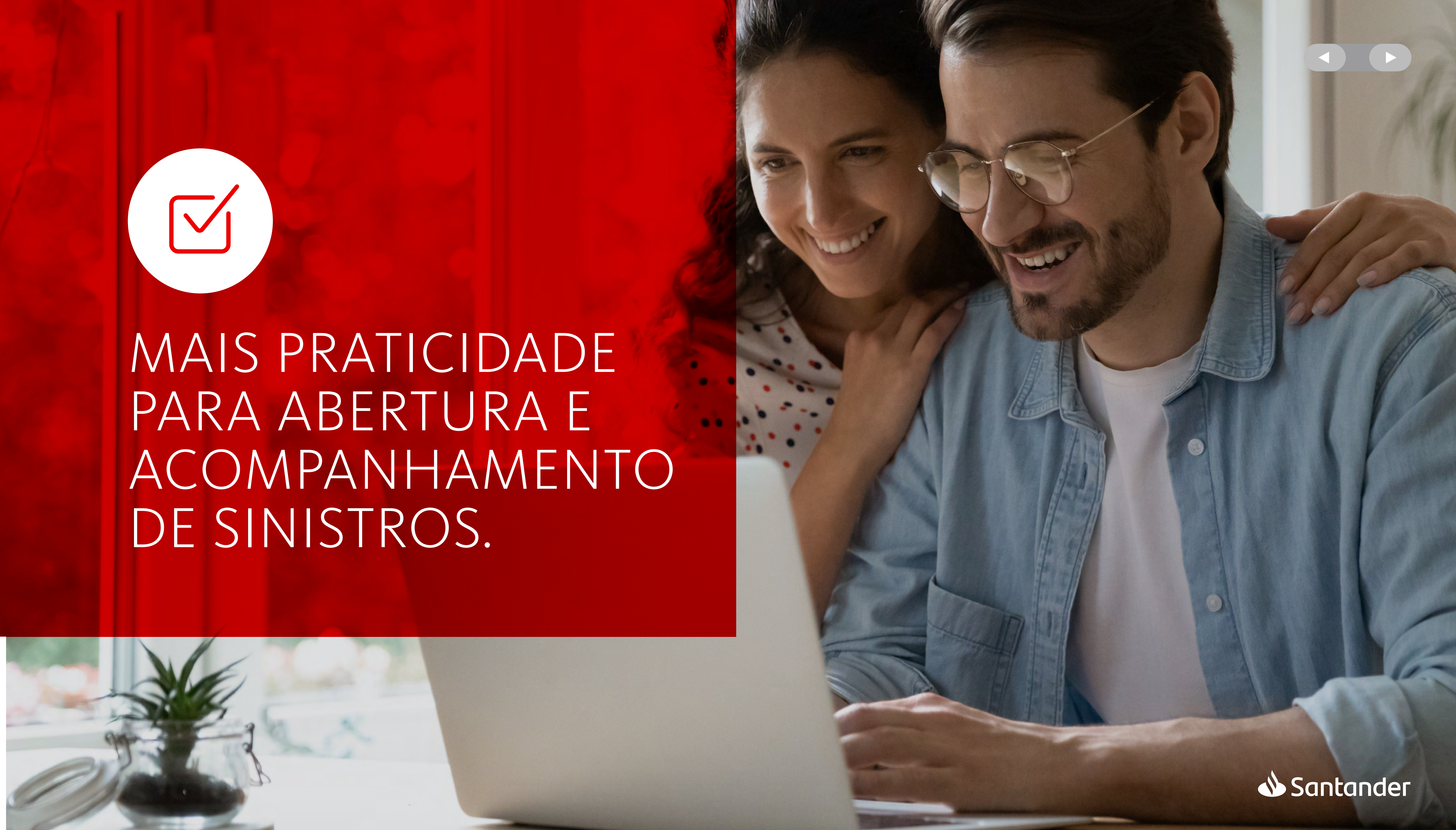

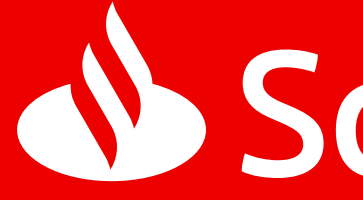

# Santander